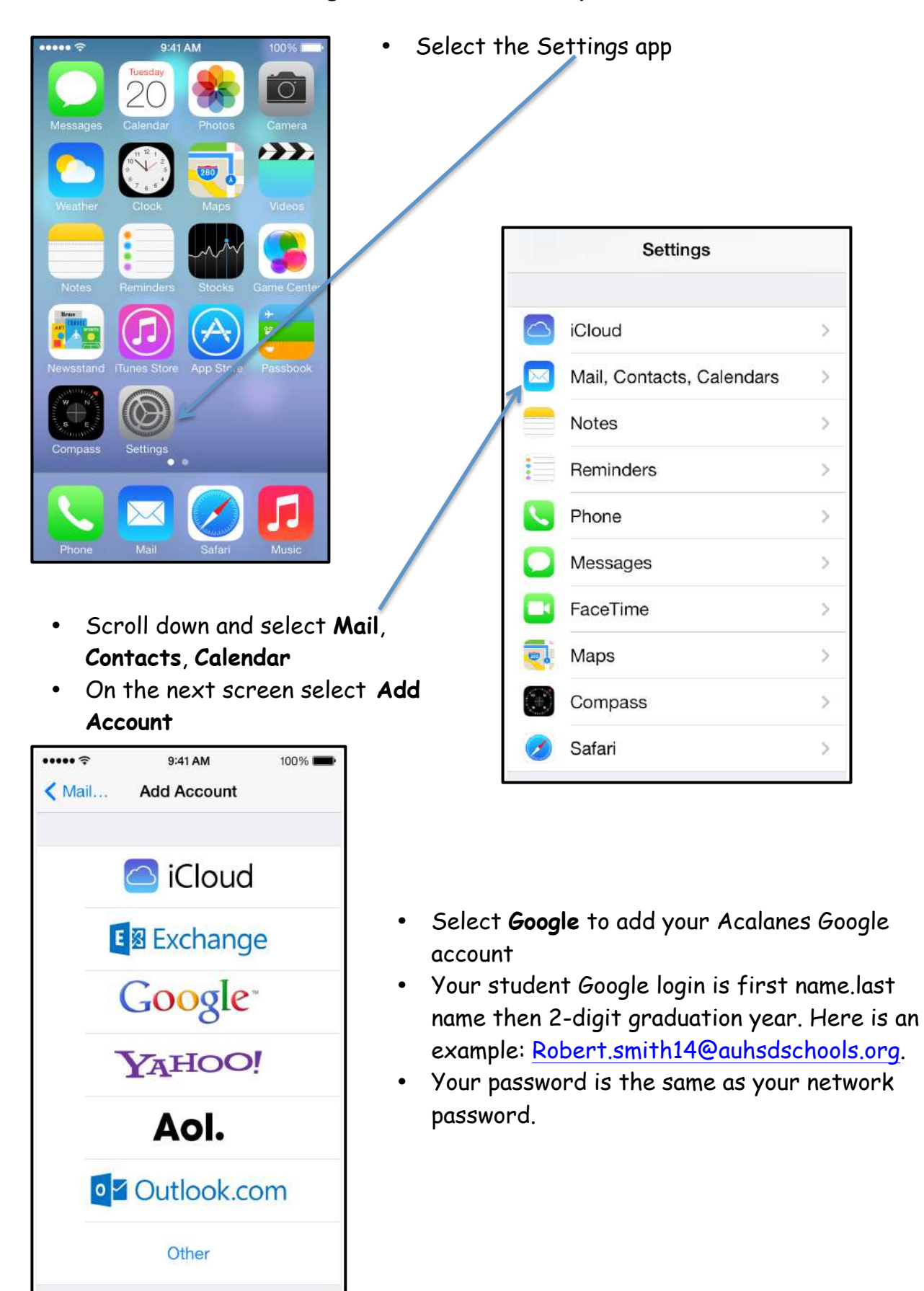

## Adding an email account to your iPad